# **User Manual**

# Mengakses aplikasi SAKTI menggunakan

# Browser pada komputer (PC) atau

Handphone Android/i Phone

Aplikasi SAKTI merupakan aplikasi berbasis web, sehingga kita membutuhkan browser untuk membuka aplikasi ini. Di computer ada beberapa browser yang lazim digunakan, yaitu Google Chrome, Mozilla Firefox dan Internet Explorer, dan pada user manual ini kita menggunakan browser Google Chrome untuk mengakses aplikasi **SAKTI**.

1. Membuka browser

Icon browser Google Chrome kiri bawah. biasanya terletak pada panel taskbar, sebelah

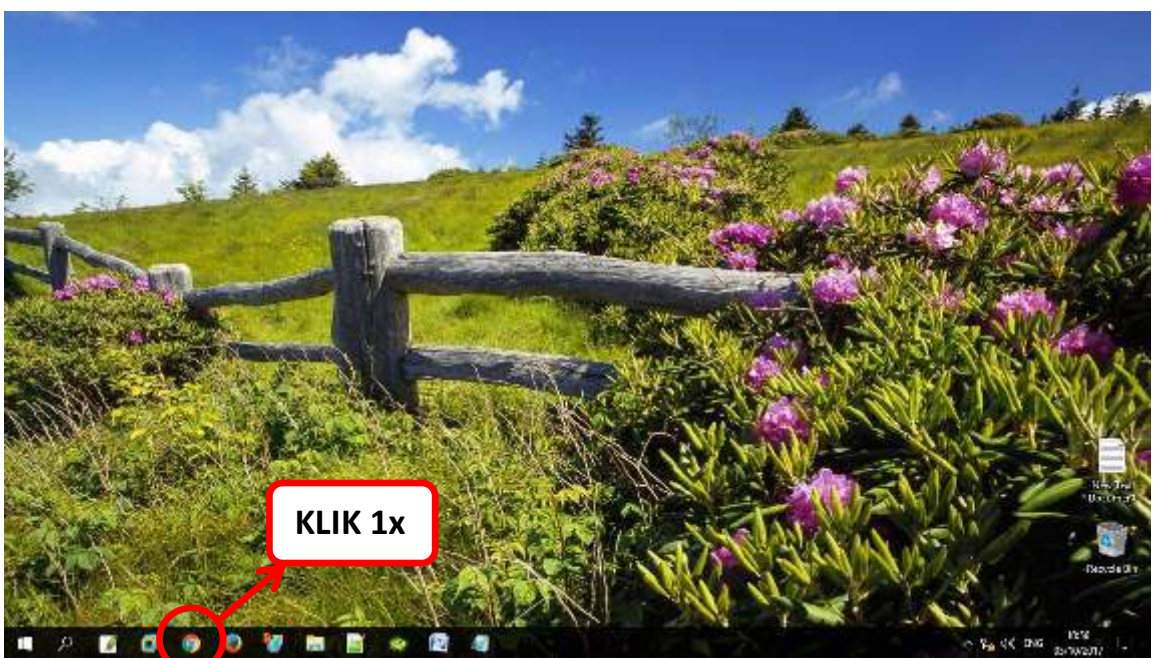

Setelah icon Google Chrome diklik 1x, maka akan muncul tampilan

| 10 3 Mar.        | 12 Stocksensen Prost 2 1 Kee                 | Thi ×                  |                  |                     | θ α χ            |
|------------------|----------------------------------------------|------------------------|------------------|---------------------|------------------|
| 0 9              |                                              |                        |                  |                     | * 8 1            |
| III fees IN SUIC | S (Login 🧔 SAK Koncolided Fun 😽 Sitters Apri | TRAZ (VIRLA) 😻 (MICTO) |                  |                     |                  |
|                  |                                              |                        |                  |                     |                  |
|                  |                                              | C                      |                  |                     |                  |
|                  |                                              | Go                     | Ogic             |                     |                  |
|                  | Tel s a' (F                                  | Coogle annu Reck ORD   |                  | 4                   |                  |
|                  | South and                                    | Alber. 🗑 avk.e) Lign   | 💘 Admin Sakut    | 6 Norsternand.      |                  |
|                  |                                              |                        | -                |                     |                  |
|                  | E. f.e.ta                                    | 関 - Steff vil   Fogin  | SIAC Konselder F | 👷 Girwin Advin dawi |                  |
|                  |                                              | 20                     |                  |                     |                  |
| . o 🖬            | 0 0 0 9 m 0                                  |                        |                  | -2.                 | VALUE 10 FM 1942 |

#### 2. Membuka aplikasi SAKTI

Aplikasi ini dapat diakses web Dinas Kependudukan Dan Pencatatan Sipil mengetikkan "https://dispendukcapil.kedirikota.go.id" pada address bar.

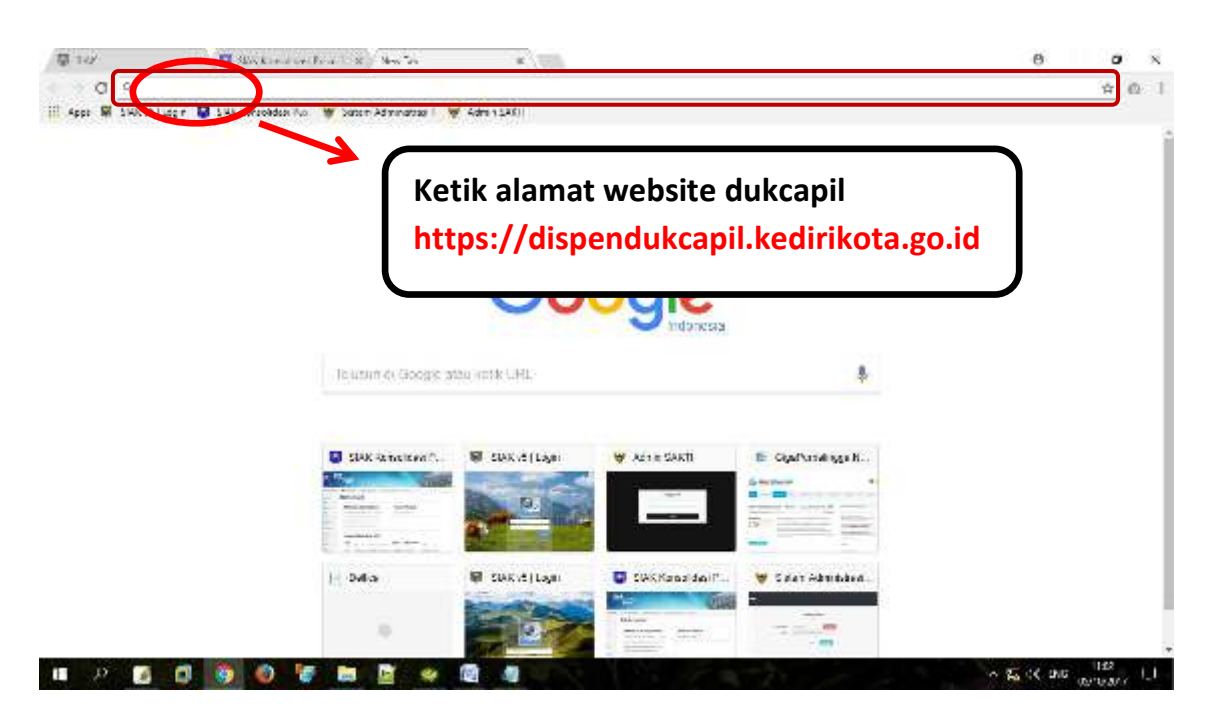

Setelah di klik akan muncul tampilan

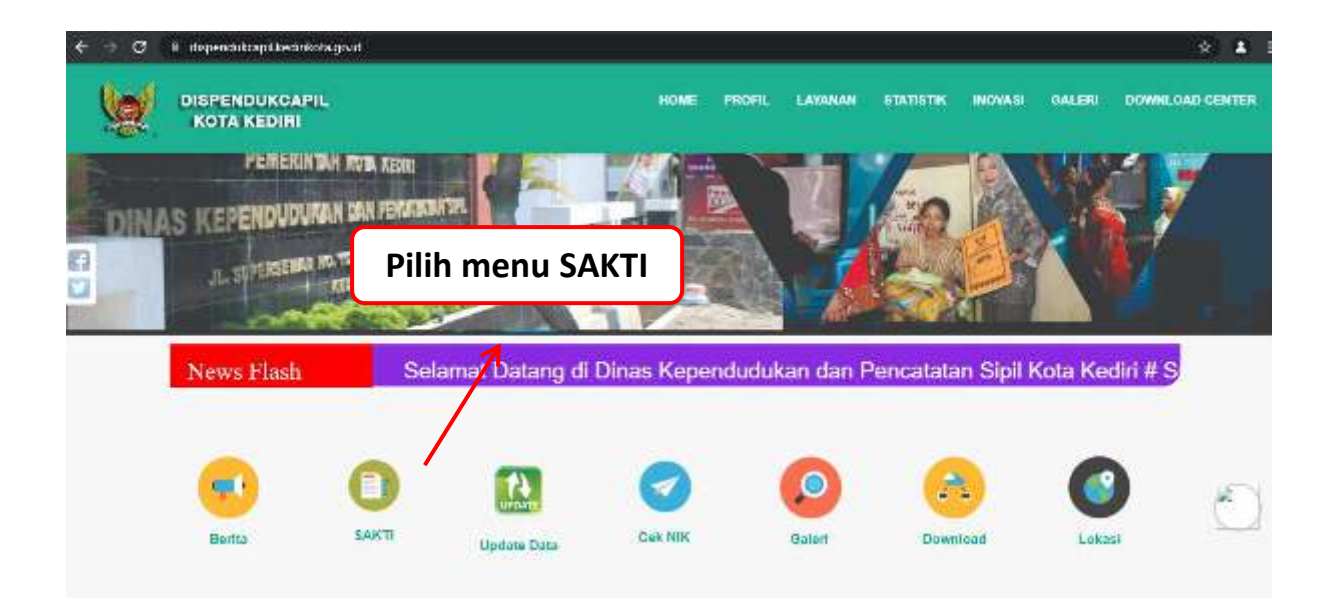

Setelah muncul form login ke aplikasi SAKTI, silakanmasukkan **NIK** dan **Password** apabila **belum punya akun silahkan daftar melalui MENU DAFTAR**.

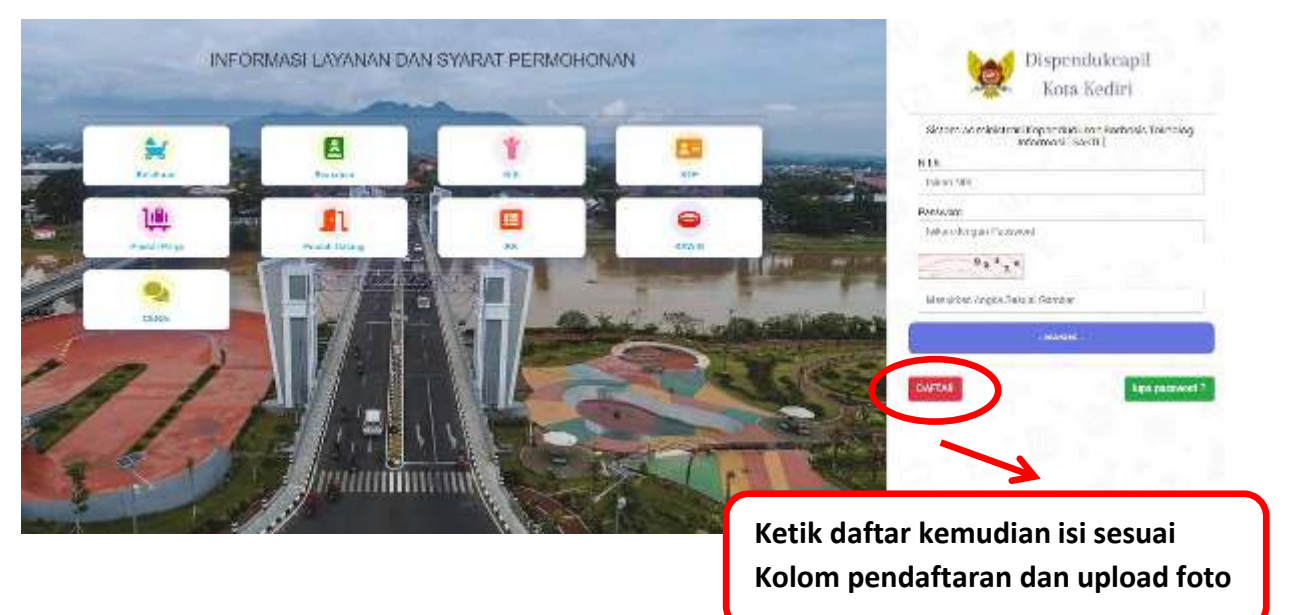

NOTIFIKASI User/Akun dari dinas akan dikirim melalui No. Whatsapp yang di daftarkan maksimal 1x24 jam, setelah menerima notifikasi, User/Akun dapat digunakan, Setelah berhasil login akan muncul tampilan sebagai berikut :

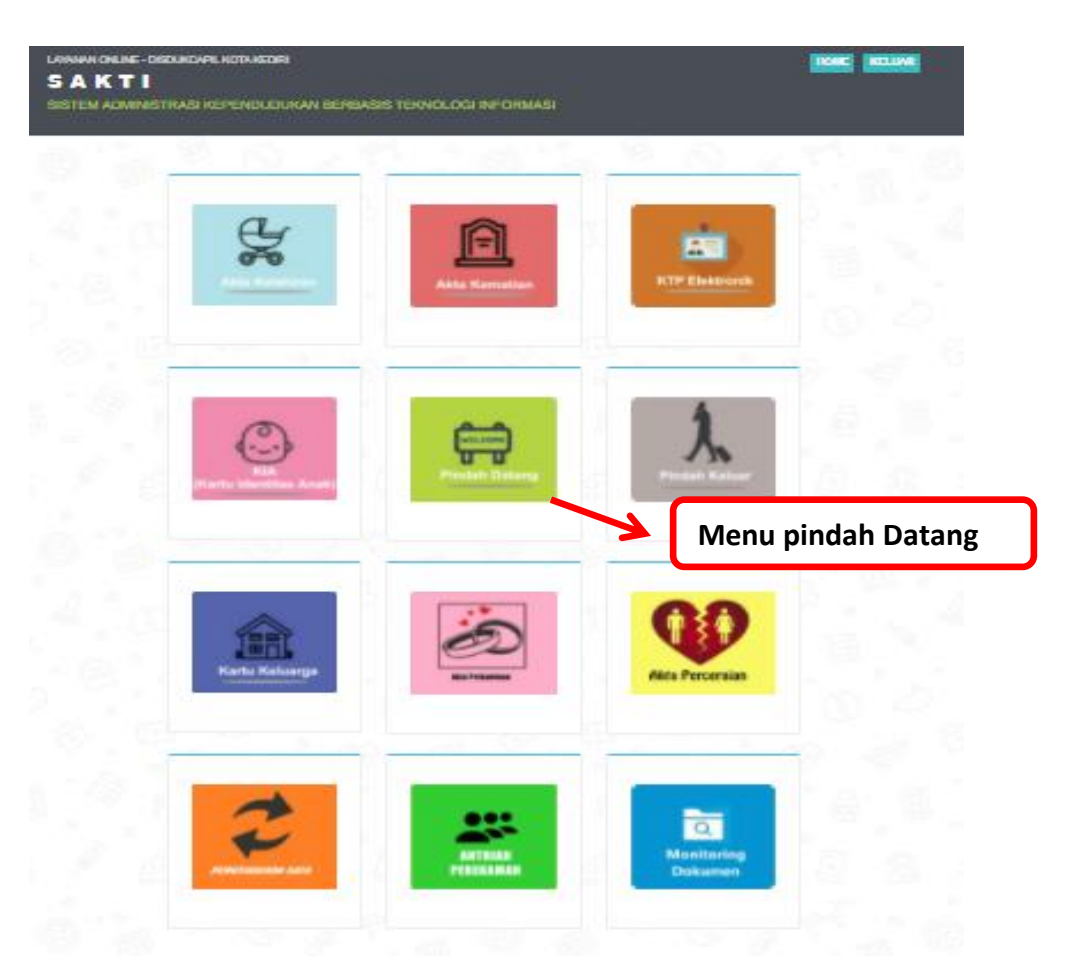

Terdapat 12 menu utama pada halaman ini sesuai permohonan yang dibutuhkan.

1. *Klik menu PINDAH DATANG* maka yang muncul adalah menu pendaftaran untuk PINDAH DATANG. Menu ini untuk pengurusan Pindah dari luar Kota Kediri menuju/datang ke Kota Kediri.

| JRMULIK ISIAN       | PERMINENNAN SURAI PINIJAH DATAN  |
|---------------------|----------------------------------|
|                     | THERMOTIONAN SOLAT HINDALI DATAN |
| ARegistrasi APemol  | hon AKedatangan                  |
|                     |                                  |
| Tanggal             | 23/02/2022                       |
|                     |                                  |
| Permohonan Pindah * | Antar Kabupaten/kota             |
| Nomor HP/Telp *     | 081235510055                     |
| C3N                 |                                  |
| Email               | andrie.net221@gmail.com          |
|                     |                                  |

Pada halaman ini kita bias melihat daftar permohonan Pindah Datang yang diajukan oleh pemohon dengan mengisi jenis Permohonan Pindah (antar Kabupaten/Kota atau antar Provinsi) dan mengisi data-data yang lain, kemudian tekan selanjutnya

| ORMULIR ISIAN                                                                                                    | PERMOHONAN SURAT                                                                                                    | F PINDAH DATANG                                                            |                                                                                                    |  |  |
|----------------------------------------------------------------------------------------------------|----------------------------------------------------------------------------------------------------|----------------------------------------------------------------------------|----------------------------------------------------------------------------------------------------|--|--|
| A.Pentol                                                                                                    | ion AKedalangan                                                                                                    | 0                                                                          |                                                                                                    |  |  |
| No KK ^                                                                                                    | No 100                                                                                                    | Nose : Johan data oberati a                                                | sal dengan                                                                                                    |  |  |
| Nama Kepala Keluarga                                                                                                    | Giumata Tedaj Bila Kis Benur                                                                                                    | benar dan lengkap                                                          |                                                                                                    |  |  |
| NIK pemohon *                                                                                                    | NEE commissi                                                                                                    | 101                                                                        | Lengkapi data pada kolom.                                                                                            |  |  |
|                                                                                                    |                                                                                                    | 8                                                                          | Kemudian klik <u>SELANJUTNYA</u> unt                                                                                 |  |  |
| Nama perionon -                                                                                                    | Nama Lengkap pernuhun                                                                                                    |                                                                            | $\neg$ melanjutkan proses pendaftaran                                                                                |  |  |
| Kode Pos                                                                                                    | Kadlı Pus                                                                                                    | 100                                                                        |                                                                                                    |  |  |
| Alamat Asali                                                                                                    | Alamat                                                                                                    |                                                                            |                                                                                                    |  |  |
|                                                                                                    | Desa * Draw                                                                                                    |                                                                            | Kecamatan * Konstruitan                                                                                              |  |  |
|                                                                                                    | Kab. / Kota Kathupa                                                                                                    | alert / Kinta                                                              | Propinsi Propinsi                                                                                                    |  |  |
|                                                                                                    |                                                                                                    |                                                                            |                                                                                                    |  |  |
| YANAN ONLINE - DISDU<br>A K T I<br>STEM ADMINISTRA                                                                                                    | KI HI<br>Belanjuunya<br>KCAPIL KOTA KEDIRI<br>ISI KEPENDUDUKAN BERE                                                                                                    | BASIS TEKNOLOGI IN                                                         | IFORMASI                                                                                                    |  |  |
| Kembele<br>YANAN ONLINE - DISDU<br>A K T I<br>STEM ADMINISTRA<br>ORMULIR ISIA                                                                                                    | RT HI<br>Selanjurinya<br>KCAPIL KOTA KEDIRI<br>ISI KEPENDUDUKAN BERE                                                                                                    | BASIS TEKNOLOGI IN                                                         | IFORMASI                                                                                                    |  |  |
| Kembalik<br>YANAN ONLINE - DISDU<br>A K T I<br>STEM ADMINISTRA<br>ORMULIR ISIA                                                                                                    | KT HI<br>Selanjudnyk<br>KCAPIL KOTA KEDIRI<br>ISI KEPENDUDUKAN BERE<br>N PERMOHONAN SI                                                                                                    | BASIS TEKNOLOGI IN<br>URAT PINDAH D                                        | FORMASI<br>DATANG                                                                                                    |  |  |
| Kembali<br>YANAN ONLINE - DISDU<br>A K T I<br>STEM ADMINISTRA<br>ORMULIR ISIA<br>Registrasi<br>* permohonan I                                                                                                | KI HI   Selanjudnyk   KCAPIL KOTA KEDIRI   SI KEPENDUDUKAN BERE   N PERMOHONAN SI   Nohon   AKedatangan   Ni akan diterbitkan Kartu K                                                                      | BASIS TEKNOLOGI IN<br>URAT PINDAH D                                        | FORMASI<br>DATANG                                                                                                    |  |  |
| Kembali<br>YANAN ONLINE - DISDU<br>AKTI<br>STEM ADMINISTRA<br>ORMULIR ISIA<br>Registrasi<br>Permohonan i                                                                                                    | KI HI   Selanjudnyk   KCAPIL KOTA KEDIRI   SI KEPENDUDUKAN BERE   N PERMOHONAN SI   Nohon   Kedatangan   ni akan diterbitkan Kartu K                                                                       | BASIS TEKNOLOGI IN<br>URAT PINDAH D<br>Geluarga dan KTPel So<br>berkas yan | HIN RW<br>IFORMASI<br>DATANG<br>ekaligus sepanjang<br>g diupload lengkap                                             |  |  |
| Kembak<br>YANAN ONLINE - DISDU<br>AKTI<br>STEM ADMINISTRA<br>ORMULIR ISIA<br>Registras<br>* permohonan i<br>No pindah/SKPWNI                                                                                 | RT HI<br>Selanjudnyw<br>KCAPIL KOTA KEDIRI<br>NSI KEPENDUDUKAN BERE<br>N PERMOHONAN SI<br>No Pindah/SKPWNI                                                                                                 | BASIS TEKNOLOGI IN<br>URAT PINDAH D<br>Keluarga dan KTPel Su<br>berkas yan | IFORMASI<br>DATANG<br>ekaligus sepanjang<br>g diupload lengkap                                                       |  |  |
| Kembak<br>YANAN ONLINE - DISDU<br>A K T I<br>STEM ADMINISTRA<br>ORMULIR ISIA<br>ORMULIR ISIA<br>* permohonan i<br>No pindah/SKPWNI<br>Status Nomor KK                                                        | KI HI<br>Selanuutnya<br>KCAPIL KOTA KEDIRI<br>ISI KEPENDUDUKAN BERE<br>N PERMOHONAN SI<br>ISI KEPENDUDUKAN BERE<br>N PERMOHONAN SI<br>ISI KEPENDUDUKAN BERE<br>N PERMOHONAN SI<br>ISI KEPENDUDUKAN BERE    | BASIS TEKNOLOGI IN<br>URAT PINDAH D<br>Celuarga dan KTPel Su<br>berkas yan | IFORMASI<br>DATANG<br>ekaligus sepanjang<br>g diupload lengkap<br>Tekan SIMPAN DAN UPLOAD                            |  |  |
| Kembali<br>YANAN ONLINE - DISDU<br>A K T I<br>STEM ADMINISTRA<br>ORMULIR ISIA<br>Permohonan i<br>No pindah/SKPWNI<br>Status Nomor KK                                                                         | KI HI   Selanjudnyk   KCAPIL KOTA KEDIRI   KSI KEPENDUDUKAN BERE   N PERMOHONAN SI   nohon   Kedatangan   ni akan diterbitkan Kartu K   No pindah/SKPWNI   Pilih                                           | BASIS TEKNOLOGI IN<br>URAT PINDAH D<br>Celuarga dan KTPel S<br>berkas yan  | FORMASI<br>PATANG<br>ekaligus sepanjang<br>g diupload lengkap<br>Tekan SIMPAN DAN UPLOAD<br>setelah semua data diisi |  |  |
| Kembal<br>YANAN ONLINE - DISDU<br>A K T I<br>STEM ADMINISTRA<br>ORMULIR ISIA<br>Registrati<br>* permohonan i<br>No pindah/SKPWNI<br>Status Nomor KK                                                          | RT HI<br>Sebaquudaya<br>KCAPIL KOTA KEDIRI<br>SI KEPENDUDUKAN BERE<br>N PERMOHONAN SI<br>nohon Acedatangan<br>ni akan diterbitkan Kartu K<br>No pindah/SKPWNI<br>- Pilih-                                  | BASIS TEKNOLOGI IN<br>URAT PINDAH D<br>Keluarga dan KTPel Su<br>berkas yan | FORMASI                                                                                                    |  |  |
| Kembab<br>YANAN ONLINE - DISDU<br>A K T I<br>STEM ADMINISTRA<br>ORMULIR ISIA<br>© Registrasi<br>* permohonan i<br>No pindah/SKPWNI<br>Status Nomor KK<br>Tanggal Kedatangan<br>Alamat Kedatangan             | RT HI   Selanµutnys   KCAPIL KOTA KEDIRI   KSI KEPENDUDUKAN BERE   N PERMOHONAN SI   nohon   ▲Kedatangan   ni akan diterbitkan Kartu K   No pindah/SKPWNI   Pilih   Alamat                                 | BASIS TEKNOLOGI IN<br>URAT PINDAH D<br>Geluarga dan KTPel Sa<br>berkas yan | FORMASI<br>PATANG<br>ekaligus sepanjang<br>g diupload lengkap<br>Tekan SIMPAN DAN UPLOAD<br>setelah semua data diisi |  |  |
| Kembak<br>YANAN ONLINE - DISDU<br>A K T I<br>STEM ADMINISTRA<br>ORMULIR ISIA<br>Pegistrasi<br>Pegistrasi<br>* permohonan i<br>No pindah/SKPWNI<br>Status Nomor KK<br>Tanggal Kedatangan<br>Alamat Kedatangan | KT HI<br>Selanuutnyn<br>KCAPIL KOTA KEDIRI<br>KSI KEPENDUDUKAN BERE<br>N PERMOHONAN BER<br>Mopindah/SKPWNI<br>- Pilih-<br>Alamal<br>Desa                                                                   | SASIS TEKNOLOGI IN<br>URAT PINDAH D<br>Celuarga dan KTPel Su<br>berkas yan | FORMASI<br>PATANG<br>ekaligus sepanjang<br>g diupload lengkap<br>Tekan SIMPAN DAN UPLOAD<br>setelah semua data diisi |  |  |
| Kembali<br>YANAN ONLINE - DISDU<br>A K T I<br>STEM ADMINISTRA<br>ORMULIR ISIA<br>Permohonan i<br>No pindah/SKPWNI<br>Status Nomor KK<br>Tanggal Kedatangan<br>Alamat Kedatangan                              | RT HI<br>Selanjudnyk<br>KCAPIL KOTA KEDIRI<br>SI KEPENDUDUKAN BERE<br>N PERMOHONAN SI<br>nohon Acedatangan<br>ni akan diterbitkan Kartu K<br>No pindah/SKPWNI<br>- Pilih-<br>Alamat<br>Desa<br>Kab. / Kota | 5ASIS TEKNOLOGI IN<br>URAT PINDAH D<br>Keluarga dan KTPel S<br>berkas yan  | FORMASI<br>DATANG<br>ekaligus sepanjang<br>g diupload lengkap<br>Tekan SIMPAN DAN UPLOAD<br>setelah semua data diisi |  |  |

Setelah semua terisi lengkap terakhir lalu klik tombol simpan dan upload

| ahan saya bersudia |
|--------------------|
|                    |
|                    |
| pan                |
|                    |
| n klik             |
|                    |
|                    |
|                    |

Gambar diataspastikan data pemohon sudah benar dan terisi dengansesuai, lalu centang kotak persetujuan, kemudian klik tombol SIMPAN dan masuk ke kolom upload. (apabila data tidak sesuai silahkan menghubungi admin pelayanan di nomor Whatsapp Dafduk (0811-3591-282) untuk pengurusan kk, ktp dan pindah datang/pergi, di nomor Capil (0811-3591-272) untuk aktapencatatan sipil

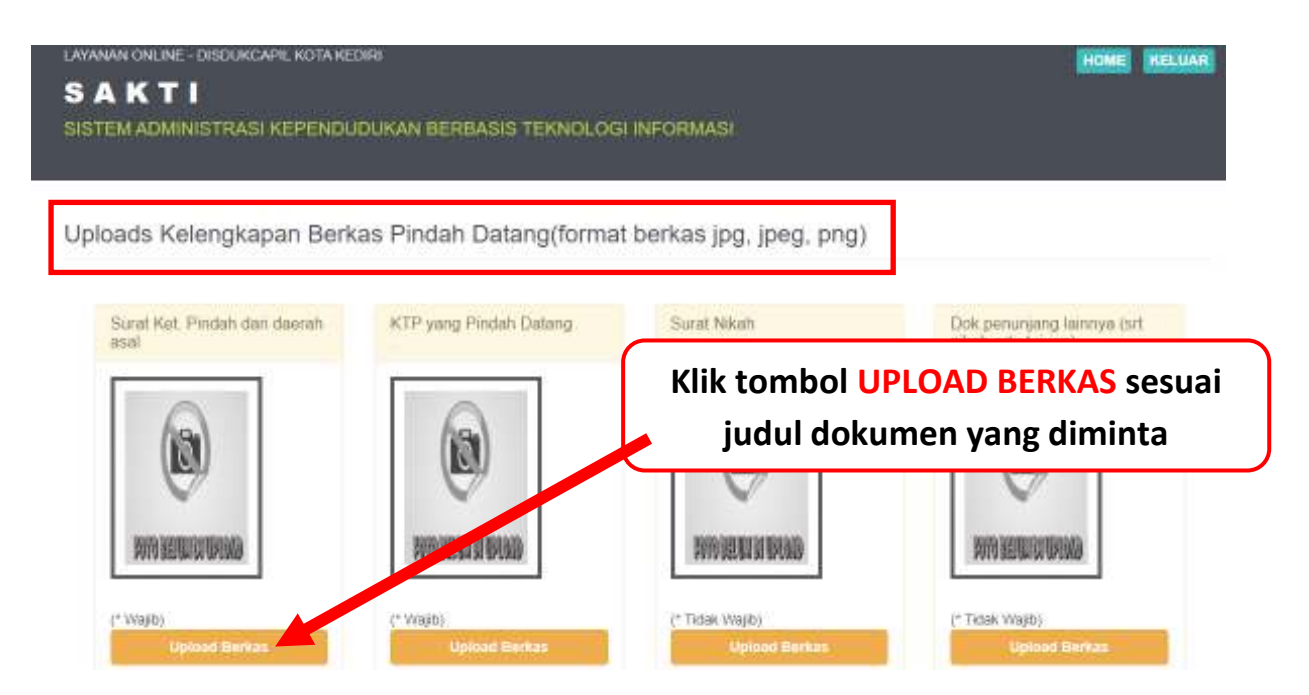

Gambar diatas perhatikan judul dokumen yang diminta untuk diupload, masing- masing kolom terdapat judul dokumen yang diminta. Klik Upload Berkas untuk melengkapinya.

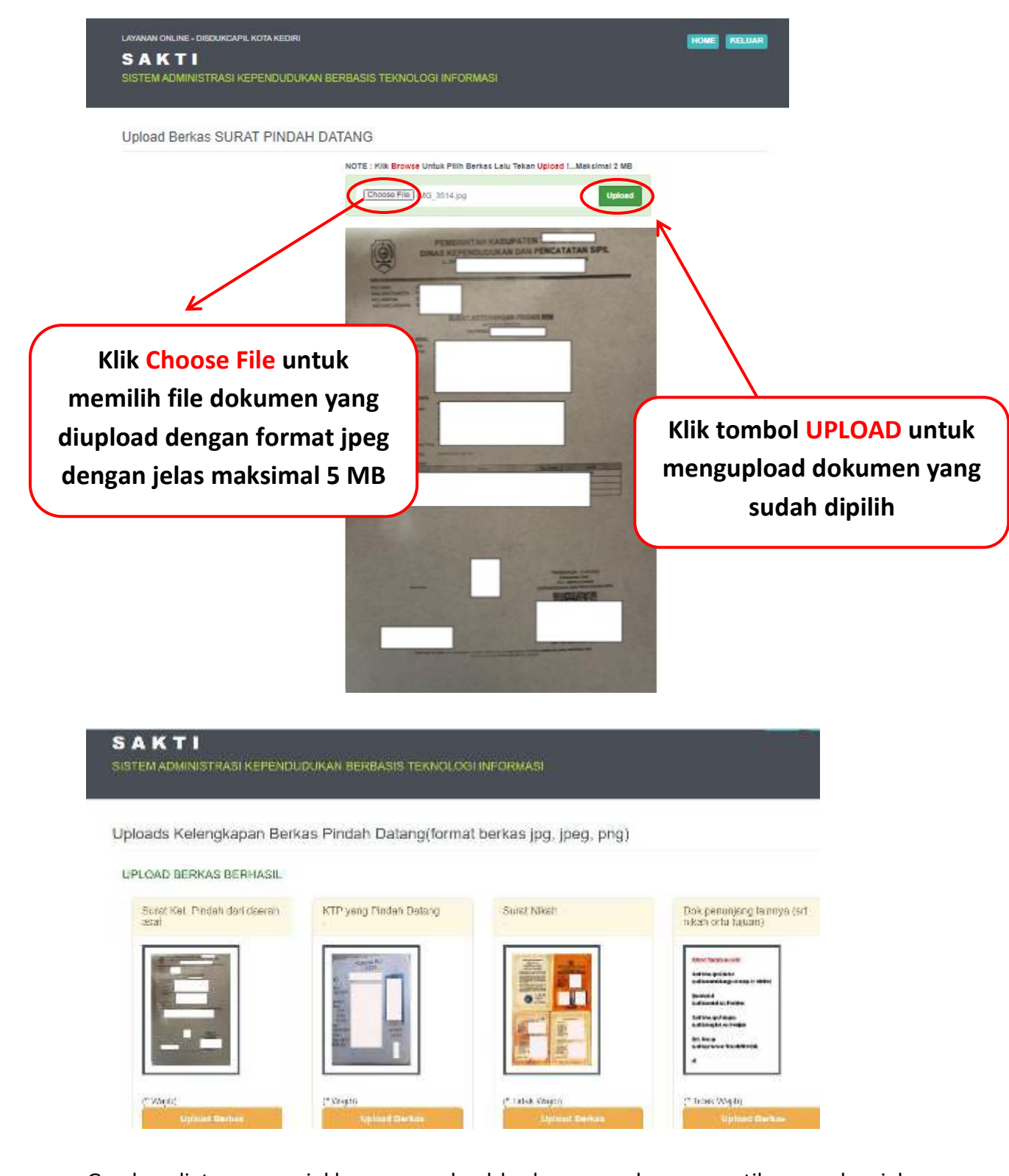

Gambar diatas menunjukkan cara upload berkas permohonan, pastikan gambar jelas, format JPG, JPEG, PNG dengan ukuran file maksimal 5 MB. Upload permohonan sesuai kolom. Pastikan semua dokumen berhasil terupload, lalu klik tombol **SELESAI** dibawah

| kk lama kota kedin                    | bukli perubahan kk lama                                                                                                    |                              |               |
|---------------------------------------|----------------------------------------------------------------------------------------------------|------------------------------|---------------|
| ¥                                     | Hanniferingsation (in)<br>Auchimergen Källen<br>Sachender Station<br>Sachender Station<br>Sachender Station<br>Auchimergen Healthan<br>Kachengen Healthan<br>Jack provision<br>Auchimergen Healthan (in)                                                       |                              |               |
| (* Tidak Wajb)<br>Upicad Berkas       | (* Tidak Wajib)<br>Upload Berkas                                                                                                    |                              |               |
| stelah Semua Berkas Di Uplo<br>Salesa | ad, Silahkan Tekan Tombol Selese                                                                                                    | i Di Bawah Ini               |               |
|                                       |                                                                                                    |                              |               |
|                                       | Kli                                                                                                    | k tombol SELESAI untuk       | <b>C</b>      |
|                                       |                                                                                                    | mengakiin proses             |               |
| Upload Berkas                         | Upfoad Berkas                                                                                                    | Upload Berkas                | Upload Berkas |
| lama kota kediri                      | bukti perubahan kk lama                                                                                                    |                              |               |
|                                       | Kanan Proping ang ang ang<br>Kratikan ng m Kalaka<br>Ing tela ang m Kalaka<br>Ing tela ang m Kalaka Ing<br>Kratikan ng m Kalaka Ing Kalaka<br>Ing tela ang kalaka Ing Kalaka<br>Ing tela ang kalaka Ing Kalaka<br>Kratikang<br>Panta ang kalaka Ing Kalaka Ing |                              |               |
| idak Wajib)<br>Uplood Berkas          | (* Tidak Wajib)<br>Upload Berkas                                                                                                    |                              |               |
| 36 di                                 | Silahkan Catak farmulir dan fi                                                                                                    | kat untuk nangambilan barkas |               |
|                                       | Shankan Cetak formulir dan ti                                                                                                    |                              |               |
|                                       | Cetak Formulir                                                                                                    | In the same same s           |               |

Gambar diatas menunjukkan semua berkas sudah berhasil di upload, Lalu klik tombol"Cetak Tiket"ketika semua berkas berhasil

LAYANAN ONLINE - DISDUKCAPIL KOTA KEDIRI

# SAKTI SISTEM ADMINISTRASI KEPENDUDUKAN BERBASIS TEKNOLOGI INFORMASI

### Cek Permohonan & Cetak Bukti Pendaftaran Pindah Datang

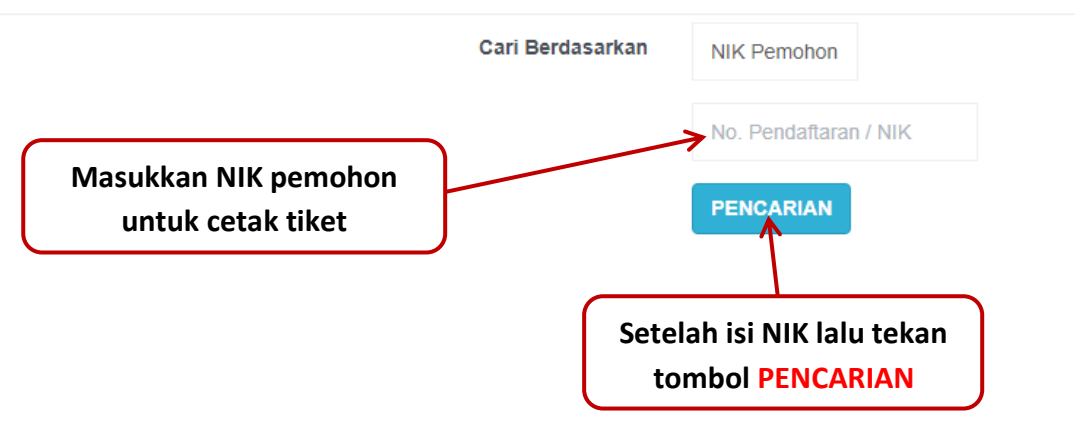

Gambar diatas menunjukkan setelah mengisi NIK, lalu klik tombol pencarian

| LAYANA | N ONLINE - DIS    | DUKCAPIL KOT        | AKEDIRI      |                      |              |      |       |                 | 1                            | OME KELUAR |
|--------|-------------------|---------------------|--------------|----------------------|--------------|------|-------|-----------------|------------------------------|------------|
| SA     | KTI               |                     |              |                      |              |      |       |                 |                              |            |
| SISTE  | M ADMINIST        | TRASI KEPE          | NDUDUKAN BE  | RBASIS TEKNOLOGI     | NFORMAS      |      |       |                 |                              |            |
| Cek    | Permohoi          | han & Cet           | ak Bukti Per | ndaftaran Pindah I   | Datang       |      |       |                 |                              |            |
|        |                   |                     | Carl B       | erdasarkan NHK Pemoh | ion          |      |       |                 |                              |            |
|        |                   |                     |              | No Pendar            | taran J Mile |      |       |                 |                              |            |
|        |                   |                     |              | PENCARIA             | keni         |      |       |                 |                              |            |
| No     | Involce           | Tanggal             | NIK          | Nama Pemohon         | Operator     | Kasi | Kabid | Aksi            | Cetak                        | Keterangan |
| 3      | PND-<br>202202231 | 23 Februari<br>2022 | 356          | CF A<br>AY           | *            | *    | *     | Bilai<br>Upicad | ERegistrasi<br>EBukti Daftar |            |
|        |                   |                     |              |                      |              |      |       | /               | /                            |            |
|        |                   |                     |              |                      |              |      | Klik  | ВИКТІ С         | DAFTAR                       |            |

Gambar diatas menunjukkan setelah mengisi NIK, lalu klik tombol pencarian kemudian tampil hasil pendaftaran lalu cetak tiket dengan klik tombol bukti daftar

# SAKTI

Sistem Administrasi Kependudukan Berbasis Teknologi Informasi Kota Kediri

# PENDAFTARAN S. PINDAH DATANG

### NO. PENDAFTARAN : PND-202202231

## (GANJIL)

### Cetak dikantor

| NIK Pelapor                 | - | 35xxxxxxxxxxx                                |
|-----------------------------|---|----------------------------------------------|
| NIK Pemohon<br>Nama Pemohon | : | 35xxxxxxxxxxxx<br>Abcdefghijklmnopqrstuvwxyz |

| Tanggal Daftar |   | 23 Februari 2022 |
|----------------|---|------------------|
| Tanggal Ambil  | 2 | 04 Januari 2021  |

- \*) 1. Berkas permohonan asli wajib dibawa untuk diserahkan petugas
  - Progres permohonan di menu cek dokumen
  - Pengambilan Dokumen : Tiket Ganjil senin s/d kamis pukul 08.00 s/d 11.00,Tiket Genap senin s/d kamis pukul 11.00 s/d 13.00 (jum'at Tiket ganjil & genap pkl. 08.00 s/d 11.00)
  - tgl pengambilan hari libur/besar diambil di hari kerja berikutnya

Gambar diatas adalah **BUKTI DAFTAR** berupa tiket sebgai tanda bukti pendaftaran sekaligus untuk Bukti Pengambilan Dokumen yang dimohonkan yang berisi jadwal pengambilan dan berkas apa saja yang harus disiapkan ketika mengambil dokumen.

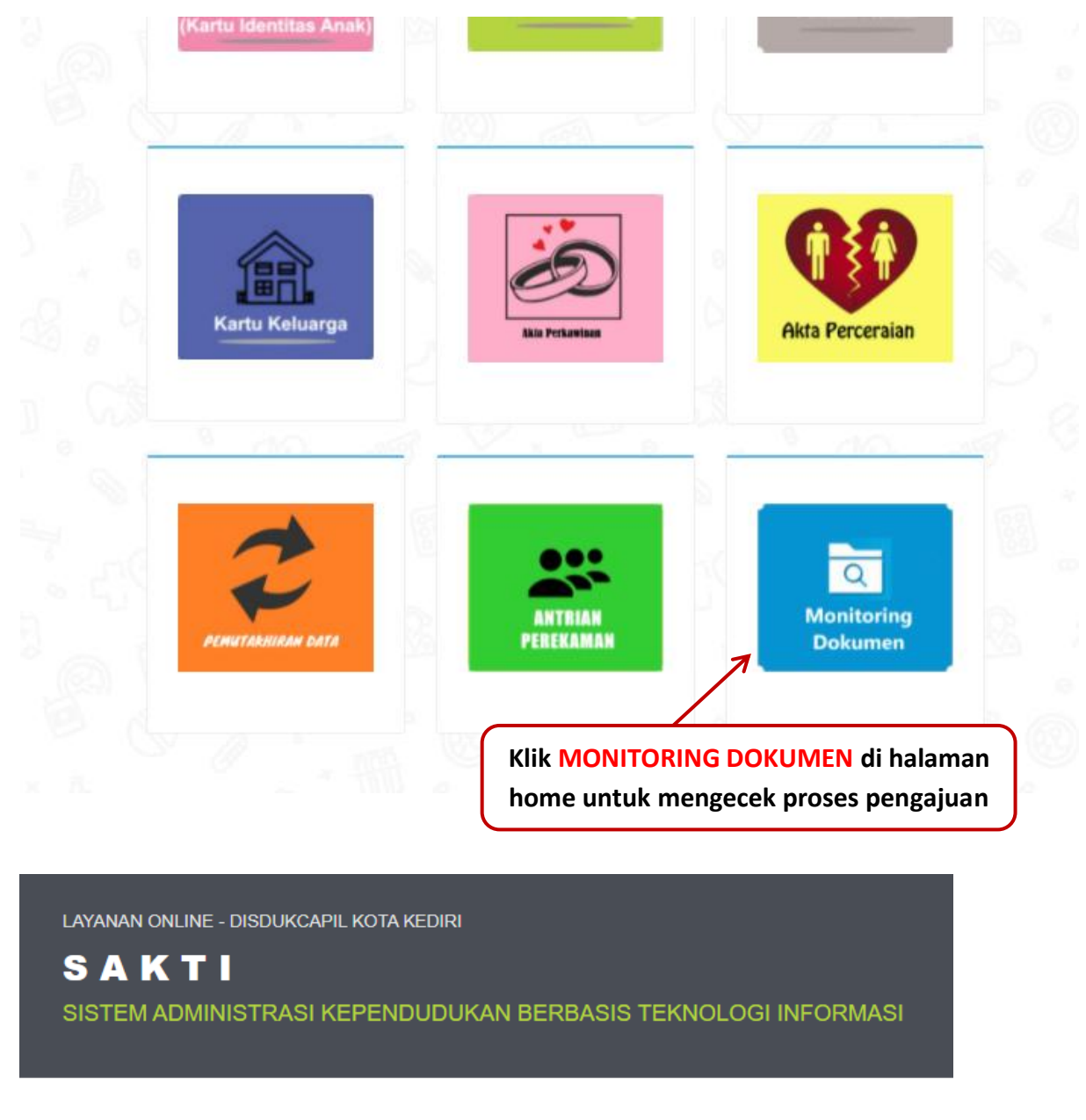

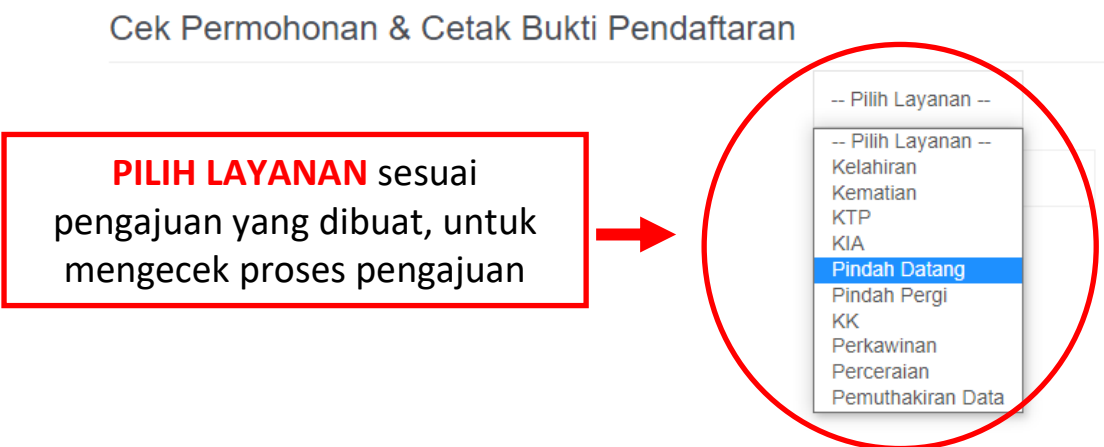

LAYANAN ONLINE - DISDUKCAPIL KOTA KEDIRI

# SAKTI SISTEM ADMINISTRASI KEPENDUDUKAN BERBASIS TEKNOLOGI INFORMASI

### Cek Permohonan & Cetak Bukti Pendaftaran

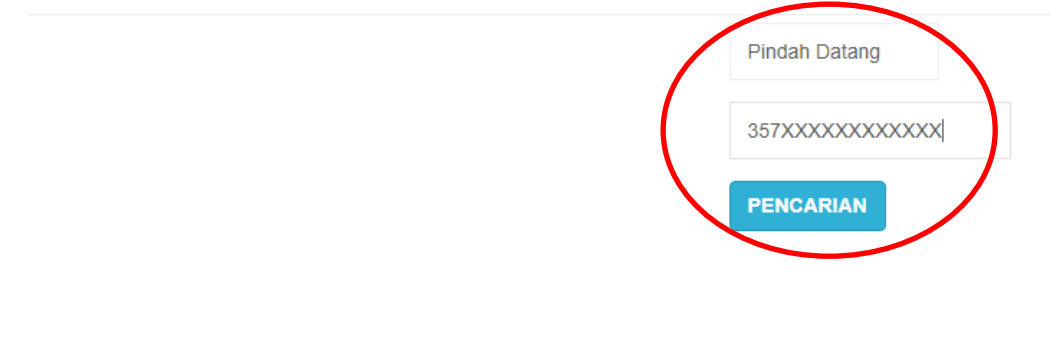

| LAYAMAN ONLINE - DISDUKCAPIL KOTA KEDIRI<br>S A K T I<br>SISTEM ADMINISTRASI KEPENDUDUKAN BERBASIS TEKNOLOGI INFORMASI |  |  |  |  |  |
|----------------------------------------------------------------------------------------------------|--|--|--|--|--|
| 20 202 22                                                                                                    |  |  |  |  |  |

#### Cek Permohonan & Cetak Bukti Pendaftaran

|    |                   |                     |     | - Piliti Lay | ranan          |        |         |                   |                              |            |
|----|-------------------|---------------------|-----|--------------|----------------|--------|---------|-------------------|------------------------------|------------|
|    |                   |                     |     | MK Permi     | hus            |        |         |                   |                              |            |
|    |                   |                     |     | PENCAR       | AN             |        |         |                   |                              |            |
| No | Invoice           | Tanggal             | NIK | Nama Pelapor | Dim<br>antrian | Proses | Selesal | Aksi              | Cetak                        | Keterangan |
| 1  | PND-<br>202202231 | 23 Februari<br>2022 | 39  | RA           | ×              | *      | *       | Batari<br>Upresa) | eRogistrasi<br>eRukti Duttar | 2          |

Pemohon bisa mengecek progres pengajuan di menu **MONITORING DOKUMEN**, kemudian **Pilih Layanan** sesuai permohonan yang dibuat, Masukkan NIK Pemohon dan klik **PENCARIAN** untuk cek status dokumen, kemudian akan muncul progres dokumen.

Penolakan dan pemberitahuan status dokumen akan dikirim dari dinas via Whatssapp ke No. Whatsapp pemohon yang di daftarkan

Call Centre Dukcapil Kota Kediri di No. 0811-3222-8112

\_\_\_\_\_ Terimakasih \_\_\_\_\_